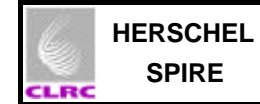

| CLRC                                   | HERSCHEL | Ref: SPIRE-RAL-PRC-002235    | Page: <b>1</b>           |  |
|----------------------------------------|----------|------------------------------|--------------------------|--|
|                                        | SPIRE    | Author: Asier Abreu Aramburu | lssue: <b>0.1</b>        |  |
|                                        |          |                              | Date: <b>25-Nov-2004</b> |  |
| SPIRE DRCU Switch On Procedure for IST |          |                              |                          |  |

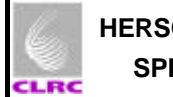

| Prepared by: | Asier Abreu  | Date <b>25 Nov 2004</b> |  |
|--------------|--------------|-------------------------|--|
| Checked:     |              | Date                    |  |
|              |              |                         |  |
| Approval:    |              | Date                    |  |
|              |              |                         |  |
| Distribution |              |                         |  |
| RAL          | Ken king     |                         |  |
|              | Sunil Sidher |                         |  |
|              | Eric Sawyer  |                         |  |

Astrium

| Host system    | Windows 2000 SP2        |
|----------------|-------------------------|
| Word Processor | Microsoft Word 2000 SR1 |
| File           |                         |

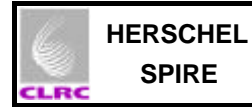

# **Document Change Record**

| Date | Index | Affected Pages | Changes |
|------|-------|----------------|---------|
|      |       |                |         |
|      |       |                |         |
|      |       |                |         |
|      |       |                |         |
|      |       |                |         |
|      |       |                |         |

# Contents

| Contents                                         |   |
|--------------------------------------------------|---|
| 1 Scope of Document                              | 3 |
| 2 Applicable Documents                           |   |
| 3 Constraints                                    |   |
| 4 DRCU switch on procedure                       |   |
| 4.1 Stop SPIRE housekeeping telemetry generation |   |
| 4.2 Power on DRCU                                |   |
| 4.3 Restarting the SPIRE Housekeeping            |   |
| 5 DRCU Switch Off procedure                      | 6 |

# **1** Scope of Document

This document describes the procedure for the safe switch on of the SPIRE DRCU during IST. NOTE: It ONLY applies when the power bench is to be used NOT WHEN THE PSU is used.

# 2 Applicable Documents

|      | Title                                | Author                              | Reference                        | Date                      |
|------|--------------------------------------|-------------------------------------|----------------------------------|---------------------------|
| AD01 | SPIRE EGSE ILT Startup<br>Procedures | Sunil Sidher &<br>Miguel<br>Requena | SPIRE-RAL-DOC-1630 Issue 0.7     | 24 <sup>™</sup> June 2003 |
| AD02 | SPIRE data ICD                       | Ken King                            | SPIRE-RAL-PRJ-001078), Issue 1.1 | 25 <sup>th</sup> May 2004 |

# 3 Constraints

- EGSE Router and EGSE Gateway must be running.
- SCOS2000 must be running.
- DPU must be powered ON following DPU switch ON procedure.

# 4 DRCU switch on procedure

The procedure consists of three main steps:

- 1. Stop SPIRE housekeeping telemetry generation
- 2. Power ON DRCU
- 3. Restart SPIRE housekeeping telemetry generation

These steps are explained in detail in the following sections. Fill in the check boxes as the procedure is executed.

### 4.1 Stop SPIRE housekeeping telemetry generation

| Objective:          | To prevent the DPU from sending housekeeping parameter update requests through the DPU-DRCU interfaces while the DRCU is being powered on. |
|---------------------|----------------------------------------------------------------------------------------------------|
| Initial Conditions: | DPU power is <b>ON</b> and HK telemetry is being generated.<br>DRCU power is <b>OFF</b> .                                                  |
| Final Conditions:   | DPU power is <b>ON</b> and HK telemetry request to the DRCU is halted.<br>DRCU power is <b>OFF</b> .                                       |
| Constraints:        | DPU must be powered <b>ON</b> (28 V power supply) and OBS must be running, i.e. HK must be generated.                                      |
| Total Duration:     | < 1 minutes                                                                                                    |

| Step. | Action                                                                                                  | Comments                                                                                                    | Check |
|-------|----------------------------------------------------------------------------------------------------|----------------------------------------------------------------------------------------------------|-------|
| 1     | Check that the DPU is<br>powered ON and that HK<br>telemetry packets are being<br>generated by the OBS. | HK packets (type, subtype) = (3, 25) with APIDs 0x500 and 0x502 for both critical and nominal HK respectively, must appear in the TMPH task in SCOS2000 once a second for nominal HK and once every 2 seconds for critical HK. |       |
| 2     | In SCOS alpha numeric                                                                                   | Reflects which subsystems are ON:                                                                                                    |       |
|       | PARAMETERS display check                                                                                | Bit $0 = SCU (ON=1/OFF=0)$                                                                                                    |       |
|       | MONSTAT =0                                                                                              | Bit 1 = DCU (ON=1/OFF=0)                                                                                                    |       |
|       |                                                                                                    | Bit 2 = MCU (ON=1/OFF=0)                                                                                                    |       |
| 3     | In CCS TOPE :                                                                                           | Two commands are sent to the OBS to stop both                                                                                                    |       |
|       | Execute                                                                                                 | the critical and nominal HK requests.                                                                                                    |       |
|       | Template_ClearHKReport.tcl                                                                              |                                                                                                    |       |
|       | Check the telecommands are successful                                                                   | In TCHistory display in SCOS2000 both commands must be successful.                                                                                                    |       |
|       |                                                                                                    | In TMPH task in SCOS2000 both nominal and critical HK packets stop.                                                                                                    |       |

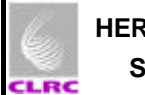

# 4.2 Power ON DRCU

| Objective:          | To power on the DRCU.                                                                                                    |
|---------------------|----------------------------------------------------------------------------------------------------|
| Initial Conditions: | DPU power is <b>ON</b> and HK telemetry request to the DRCU is halted.<br>DRCU power is <b>OFF</b> .                     |
| Final Conditions:   | DPU power is <b>ON</b> and HK telemetry request to the DRCU is halted.<br>DRCU power is <b>ON</b> .                      |
| Constraints:        | DPU must be powered <b>ON</b> (28 V power supply) and HK generation must have been stopped following the previous steps. |
| Total Duration:     | < 2 minutes                                                                                                    |

| Step. | Action                                                                                                    | Comments                                                                                                    | Check |
|-------|----------------------------------------------------------------------------------------------------|----------------------------------------------------------------------------------------------------|-------|
| 1     | Press the main power switch<br>which is located in the top-<br>right hand rear side of the<br>DRCU POWER BENCH | The LED in the <b>top-right hand front side</b> with the label <b>Main Power</b> will shine ON.<br>By default, PRIME configuration is selected. <b>No further action is required.</b> |       |
| 2     | In the front side of the POWER BENCH there is a loaded spring. Pull it UP.                                     | Is a loaded spring. When the spring is pulled the secondary power LED will shine ON.                                                                                                  |       |

Comments: A picture taken of the front side of the power bench is shown at the end of the document.

# 4.3 Restarting the SPIRE Housekeeping

| Objective:          | To restart the SPIRE housekeeping generation                                                             |
|---------------------|----------------------------------------------------------------------------------------------------|
| Initial Conditions: | DPU power is <b>ON</b> and HK telemetry request to the DRCU is halted.<br>DRCU power is <b>ON</b> .      |
| Final Conditions:   | DPU power is <b>ON</b> and HK telemetry is being generated.<br>DRCU power is <b>ON</b> .                 |
| Constraints:        | DPU power must be <b>ON</b> (28 V power supply)<br>DRCU power must be <b>ON</b> following previous steps |
| Total Duration:     | < 1 minute                                                                                               |

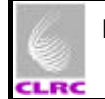

#### SPIRE DRCU Switch On Procedure for IST SPIRE-RAL-PRC-002235

| Step. | Action                                                                                       | Comments                                                                                                    | Check |
|-------|----------------------------------------------------------------------------------------------|----------------------------------------------------------------------------------------------------|-------|
| 1     | Check that the DRCU is<br>powered ON and HK<br>telemetry packets are<br>stopped.             | NO NEW HK packets (type, subtype) = (3, 25) with<br>APIDs 0x500 and 0x502 appear in the TMPH task<br>in SCOS2000.   |       |
| 2     | In SCOS alpha numeric<br>display SPIRE DPU AND OBS<br>PARAMETERS display check<br>MONSTAT =0 |                                                                                                    |       |
| 3     | In CCS TOPE :<br>Execute<br>Template_DefineNewHKRep<br>ort.tcl                               | Two commands are sent to the OBS to restart the HK requests, an extra command is sent to setup the instrument MODE. |       |
| 4     | Check the telecommands are successful                                                        | In TCHistory display in SCOS2000 both commands must be successful.                                                  |       |
| 5     | In SCOS alpha numeric<br>display SPIRE DPU AND OBS<br>PARAMETERS display check<br>MONSTAT =5 | Reflects that the SCU and DCU are ON                                                                                |       |

# 5 DRCU Switch Off procedure

| Objective:          | To switch off the DRCU                                                                                                  |  |
|---------------------|----------------------------------------------------------------------------------------------------|--|
| Initial Conditions: | DRCU main and secondary power switches are ON.<br>DRCU power is <b>ON</b> .<br>DPU power is <b>ON</b> and OBS running.  |  |
| Final Conditions:   | DRCU main and secondary power switches are <b>OFF</b> .<br>DRCU powered <b>OFF</b> .<br>DPU powered ON and OBS running. |  |
| Constraints:        | None.                                                                                                    |  |
| Total Duration:     | < 1 minute                                                                                                    |  |

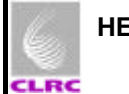

#### SPIRE DRCU Switch On Procedure for IST SPIRE-RAL-PRC-002235

| Page <b>: 7 / 9</b> |
|---------------------|
| Issue: 0.1          |
| Date: 10-June-2004  |

| Step. | Action                                                                                                    | Comments                                                                                                    | Check |
|-------|----------------------------------------------------------------------------------------------------|----------------------------------------------------------------------------------------------------|-------|
| 1     | Pull down the spring in the<br>front right-hand side of the<br>POWER BENCH. The LED in<br>the <b>top-right hand front side</b><br>with the label <b>Secondary</b><br><b>Power</b> will fade off. | At this moment 3 event packets (type, subtype) = (5, 1) will be generated by the OBS to warn of the non response of the DRCU. |       |
| 2     | In SCOS alpha numeric<br>display SPIRE DPU AND OBS<br>PARAMETERS display check<br>MONSTAT =0                                                                                                    | Reflect that the MCU SCU and DCU are OFF                                                                                      |       |
| 3     | Switch OFF the main power<br>supply button on the top-right<br>hand rear side of the POWER<br>BENCH                                                                                              |                                                                                                    |       |

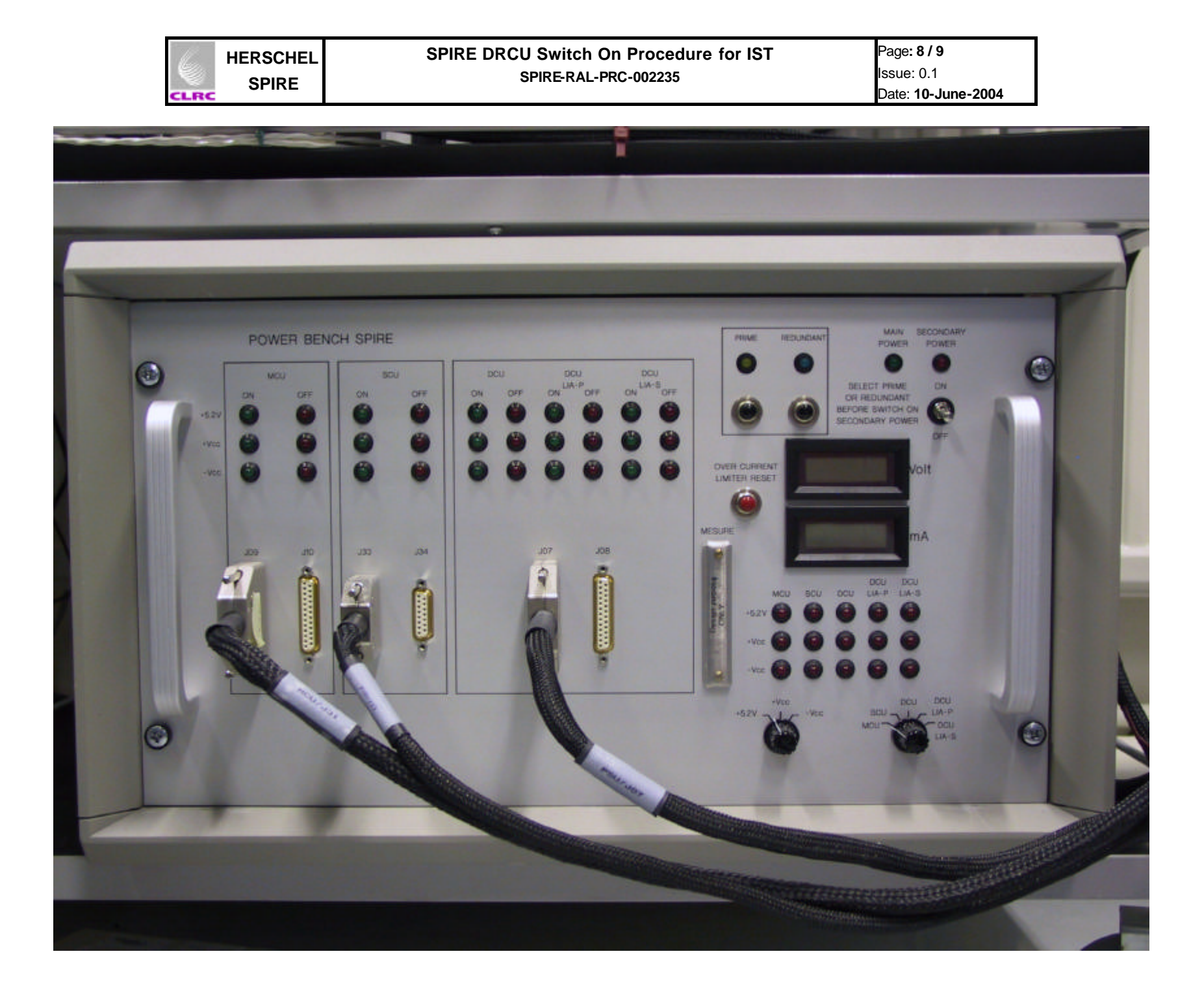

| 1    | HERSCHEL | SPIRE DRCU Switch On Procedure for IST | Page: <b>9 / 9</b> |
|------|----------|----------------------------------------|--------------------|
|      | SDIDE    | SPIRE-RAL-PRC-002235                   | Issue: 0.1         |
| CLRC | SFIRE    |                                        | Date: 10-June-2004 |